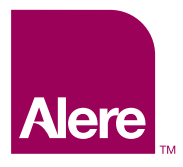

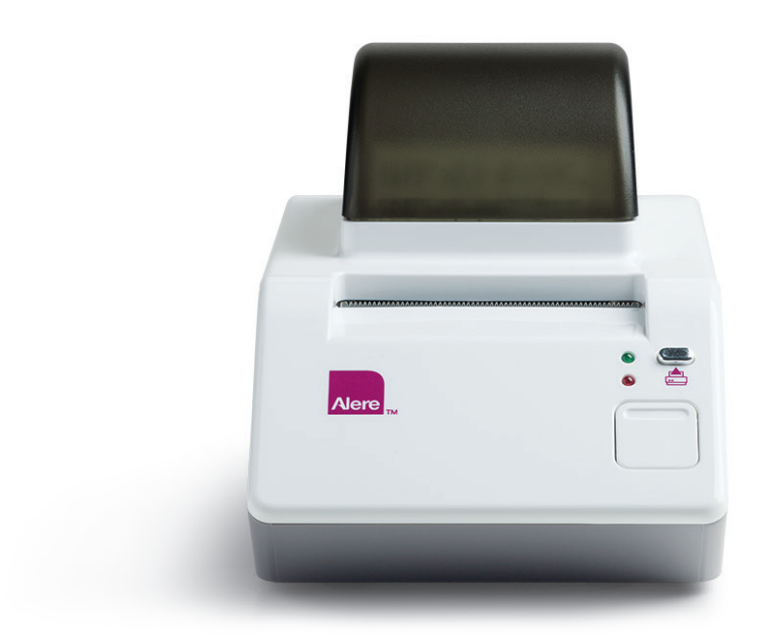

### Alere<sup>™</sup> Universal Printer User Manual

## Contents

| 1. | Product Description                    | .1 |
|----|----------------------------------------|----|
|    | 1.1 Introduction                       | .1 |
|    | 1.2 Material List                      | .1 |
|    | 1.3 Printer Installation Position      | .1 |
|    | 1.4 Power Adapter Connection           | .1 |
|    | 1.5 Communication Cable Connection     | .2 |
| 2. | Printer Operation                      | .2 |
|    | 2.1 Appearance and Module              | 2  |
|    | 2.2 Introduction of Main Module        | .3 |
|    | 2.3 Function of LED and Button         | 3  |
|    | 2.3.1 Function of LED                  | 3  |
|    | 2.3.2 Function of Button               | .3 |
|    | 2.3.3 LED                              | .3 |
|    | 2.3.4 Function of Button Configuration | .4 |
|    | 2.4 Paper Loading                      | .4 |
|    | 2.5 Start the Printer                  | .5 |
|    | 2.5.1 Power ON and Self-Test           | .5 |
|    | 2.5.2 Print Self-Test Page             | .6 |
|    | 2.5.3 Label Verification               | .6 |
| з. | Printer Adjustment                     | .7 |
|    | 3.1 Adjustment of Parameters           | 7  |
|    | 3.1.1 Adjustment and Adjustment Range  | .7 |
| 4. | Routine Maintenance                    | .7 |
|    | 4.1 Cleaning the Print Head            | 7  |
|    | 4.2 Cleaning the Sensor Cover          | 8  |
|    | 4.3 Cleaning the Print Roller          | .8 |
| 5. | Troubleshooting                        | .9 |
|    | 5.1 LED Status Indication              | 9  |
|    | 5.2 Printing Quality Problem           | 9  |

| Appendix                                                                        | 10  |
|---------------------------------------------------------------------------------|-----|
| Appendix 1. Technical Specification                                             | 10  |
| Appendix 1.1 Main Technical Specifications                                      | 10  |
| Appendix 1.2 Paper Technical Specifications                                     | .11 |
| Appendix 2. Self-Test Page                                                      | .11 |
| Appendix 3. Button Configuration                                                | .13 |
| Appendix 4. Printing and Paper Out Position                                     | .16 |
| Appendix 5. Communication Interface                                             | 17  |
| Appendix 5.1 Serial Interface                                                   | 17  |
| Appendix 5.2 USB Interface                                                      | 17  |
| Appendix 6 Guidance and Manufacturer's Declaration –Electromagnetic Emissions . | .18 |
| Glossary of Terms and Symbols                                                   | 22  |
| Contact Alere                                                                   | 23  |

## Safety and Precautions

Before installing and using the printer, please read the following items carefully.

### 1. Caution

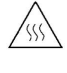

Do not touch the print head during printing and just after operation. It is a thermal element and can reach a high temperature. Contact with the print head can cause a minor burn.

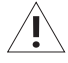

Keep the printer away from water to avoid a shock hazard and equipment damage.

 $\underline{\mathbb{A}}$ 

Keep the printer out of moist areas to avoid condensation. If condensation occurs, do not turn on the power until it has completely gone away. Condensation build up could cause minor shock.

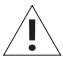

Disconnect the power when the printer is not in use.

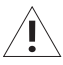

Do not spill water or other conductive materials into the printer (e.g. metal). If this happens, turn off the power immediately.

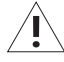

Do not disassemble the printer.

### 2. Important

- Install the printer on a flat and stable surface.
- Reserve adequate space around the printer so that the operation and maintenance can be performed properly.
- Do not use or store the printer in a place exposed to heat, moisture or serious pollution.
- Do not place the printer in a place exposed to vibration or impact.
- Do not touch the print head. It is an ESD-sensitive device.
- Do not expose the printer to direct sunlight, strong light or heat.
- Connect the printer power to an appropriate outlet. Avoid sharing one electrical outlet with large instruments or other devices that may cause the fluctuation of voltage.
- Do not attempt to print when there is no paper installed, otherwise the print head and roller will be damaged.
- To ensure quality print and normal lifetime, use the recommended paper.
- Shut down the printer when connecting or disconnecting data cables to avoid damages to control board.
- Set the print darkness to a lower grade as long as the print quality is acceptable. This will help to keep the print head durable.
- Keep this manual carefully in hand for reference.

### Waste Disposal

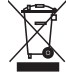

Council Directive 2002/96/EC concerning Waste Electrical and Electronic Equipment (WEEE). Indicates a requirement not to dispose of WEEE as municipal waste. Contact your local distributor for information regarding disposal of the unit and accessories.

## 1. Product Description

### 1.1 Introduction

Alere<sup>™</sup> Universal Printer is a high performance thermal label printer with a simple structure for easy operation. It adopts modular design and can accept up to an 80mm (maximal diameter) paper roll. Equipped with serial and USB ports, the printer provides real-time printing when connected with the testing device.

#### Main Features:

- Thermal printing.
- Low noise, 150mm/s high speed printing.
- Easy paper loading, convenient operation, easy to use.
- 32 bit high speed microprocessor.
- Automatically temperature controlled, and high printing quality.
- ESC/POS programming language.

### 1.2 Material List

Open the packaging, and check the parts according to the packing list. Please contact if there is shortage or damage.

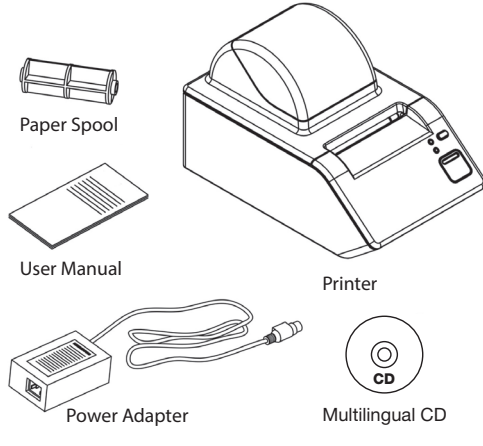

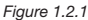

### **1.3 Printer Installation Position**

Place the printer on a flat stable surface that is free of moisture, water and dust. The maximum tilt angle should not exceed  $\pm 15^{\circ}$  during installation.

### 1.4 Power Adapter Connection

- 1. Ensure the power switch is turned off.
- 2. Connect the AC power cord with power adapter, and then insert the other end of the power adapter into the power adapter interface of printer.
- 3. Insert the other end of AC power cord into a 110V/220V wall socket.

### Caution:

When the printer is not in use, disconnect the power.

### 1.5 Communication Cable Connection

- 1. Confirm the power of printer is turned off.
- 2. Insert the data cable to the suitable interface on the back of the printer, and fixed it with a screw or clip spring.
- 3. Connect other end of the communication cable to the testing device.

### Important:

Do not connect or disconnect the serial or USB data cable when the power is on.

### 2. Printer Operation

### 2.1 Appearance and Module

The detailed structure of printer is as follows:

- 1-Window
- 2-Top cover
- 3-Tear-off bar
- 4-Front cover
- 5-Cover open button
- 6-LED
- 7-Feed button
- 8-Bottom cover
- 9-Warning label
- 10-Micro switch
- 11-Sensor cover
- 12-Right latch
- 13-Paper end sensor
- 14-Paper housing
- 15-Paper loading label
- 16-Paper spool
- 17-Gear
- 18-Platen roller sleeve
- 19-Print roller
- 20-Upper path
- 21-Left latch
- 22-Spanner
- 23-Print head
- 24-Product label
- 25-Rubber foot
- 26-USB interface
- 27-Interface fixing plate
- 28-Serial interface
- 29-Power adapter interface
- 30-Power switch

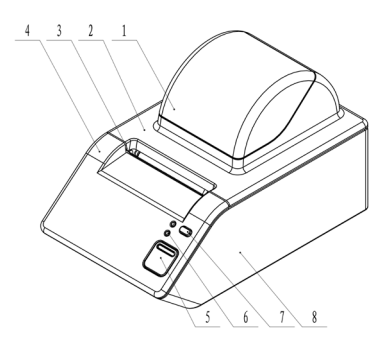

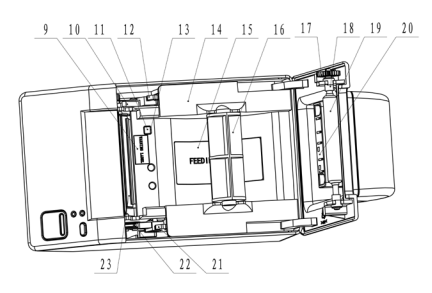

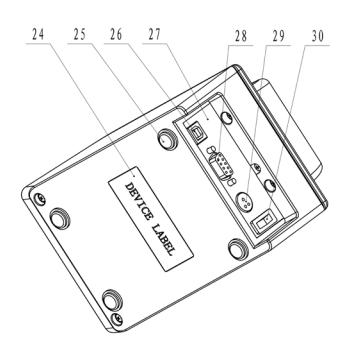

### 2.2 Introduction of Main Module

- 1. Paper spool (16): to support paper roll.
- 2. Micro switch (10): to detect print head lift up/press down.
- 3. Paper end sensor (13): to detect and position media like label paper, etc.
- 4. Power switch (30): power control switch of printer.

### 2.3 Function of LED and Button

### 2.3.1 Function of LED

| LED name          | Status    | Explanation         |
|-------------------|-----------|---------------------|
| Power LED (green) | Always On | Printer power is on |
| Error LED (red)   | Flashing  | Printer error.      |

Table 2.3.1

### 2.3.2 Function of Button

| Button         | Function                        | Explanation                                                                                                    |
|----------------|---------------------------------|----------------------------------------------------------------------------------------------------|
|                | Press down button to feed paper | For label printing: the printer only feeds<br>one label; for continuous paper (paper<br>without hole cut-outs), the printer does<br>not stop feeding paper until the button<br>is released.                                                                                      |
| Feed<br>button | Print self-test page            | If turning on the power while pressing<br>down the feed button, the printer will<br>print out the main menu. According to<br>the menu's operation prompt, select<br>"print configuration information"<br>through the feed button. For operation<br>steps, please refer to 2.5.1. |
|                | Parameter configuration         | Refer to appendix 3 to modify the printer parameters.                                                                                                    |
|                | Sensor verification             | For sensor verification method, please refer to 2.5.3.                                                                                                    |

Table 2.3.2

### 2.3.3 LED

| Error information                                                               | LED Flash Status |
|---------------------------------------------------------------------------------|------------------|
| Out of paper                                                                    | ···ЛЛ_ЛЛ_···     |
| Print head is lifted up                                                         | ···лл            |
| Print head voltage is abnormal                                                  | ···              |
| Print head temperature is abnormal                                              | ···              |
| Can not find the label cut-<br>outs or the printer does not<br>recognize labels |                  |

Table 2.3.3

#### 2.3.4 Function of Button Configuration

Parameters can be configured via long-press time or short-press time according to the printed configuration information. For the detailed configuration information, please refer to appendix 3.

### 2.4 Paper Loading

- 1. Press down the cover open button to open the top cover to the position shown in figure 2.4.1.
- 2. Open the top cover to the position shown in figure 2.4.2.

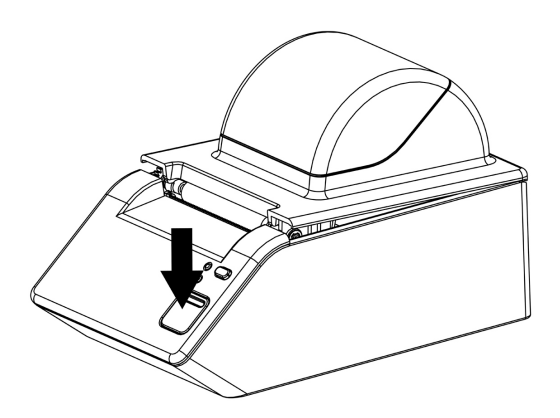

Figure 2.4.1

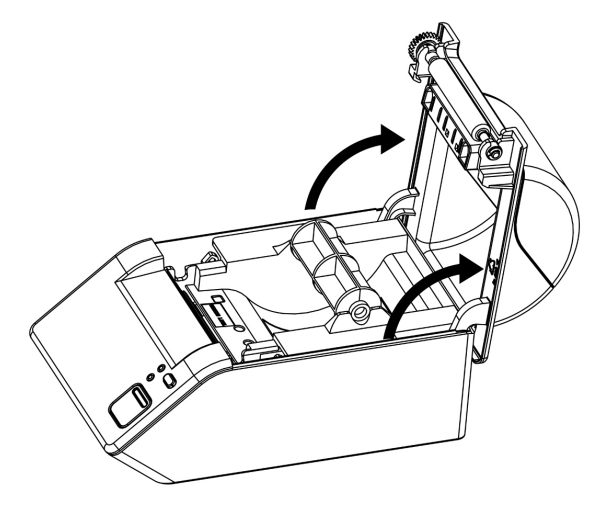

Figure 2.4.2

3. Load the paper roll onto the paper roll spool, and put the paper roll spool into the paper housing, as shown in figures 2.4.3 and 2.4.4.

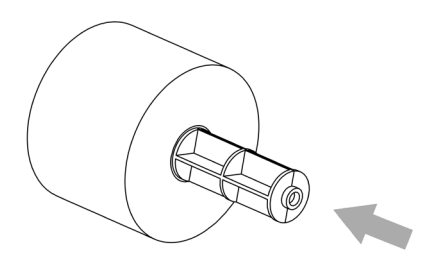

Figure 2.4.3

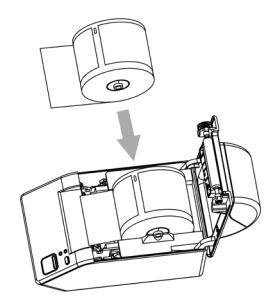

Figure 2.4.4

4. Close the top cover.

### Important:

The print side of the paper should be facing down.

### 2.5 Start the Printer

### 2.5.1 Power ON and Self-Test

Ensure the power adapter and the data cables are correctly connected. When turning on the power the green LED will be on and the red LED off.

### Important:

If the printer does not power on or does not work normally after powered on, please contact Alere.

#### 2.5.2 Print Self-Test Page

- 1. Ensure the printer's power source is connected and the paper roll with spool is loaded into the paper housing.
- 2. Ensure the green LED is off and the printer is powered off.
  - Press and hold the feed button.
  - While holding the feed button, turn on the power switch.
  - When the printer starts feeding, release the feed button.

Press the feed button twice and hold (at least 1s) and the printer will print out the configuration information (for a sample print out, refer to appendix 2) and the prompt information ("Press and Release FEED to continue SELF-TEST printing" and "Press and Hold FEED to configure the printer"), and then it will enter into pause and waiting status with the red LED flashing.

 Pressing down the feed button for a short time, the printer will print out character test page, and the self-test page printing is completed. If the feed button is pressed and held down, the printer will print out the interface with the title of "MAIN MENU".

#### 2.5.3 Label Verification

#### Manual Verification

- 1. Power off the printer.
- 2. Install the labels or print paper.
- 3. Press down the feed button while turning on the power switch. After the printer starts feeding the paper, release the feed button, waiting for it to finish the printing of the main menu.
- 4. Press down the feed button three times, and then hold the feed button down (for at least 1 second). The printer will feed the paper and start the label verification.
- After finishing the verification, the printer enters into standby status; if the mark cannot be found, the printer will distinguish it to be continuous paper.

### Important:

Manual verification of the labels is needed under each of the following situations:

- Install and use of the printer for the first time.
- Re-installation of the printer after being disconnected.
- The sensor is used for the first time after cleaning.
- The label cannot be effectively recognized during print.
- The operation environment is changed.

### Important:

- Once the verification of labels is completed, the printer is ready.
- After the above steps and sensor cleaning, if the printer fails the label verification, please contact Alere.

# 3. Printer Adjustment

### 3.1 Adjustment of Parameters

### 3.1.1 Adjustment and Adjustment Range

| Adjustment object                                             | Setting range | Remark                                                                                                    |
|---------------------------------------------------------------|---------------|----------------------------------------------------------------------------------------------------|
| Print darkness                                                | 00—90         | Set the print darkness to a lower grade as<br>long as the print quality is acceptable. This<br>will extend the print head's durability. |
| Darkness difference<br>of label paper and<br>continuous paper | 20-40         | Set the darkness of label paper to be higher<br>than that of continuous paper. Default value<br>is 30.                                  |

Table 3.1.1

### 4. Routine Maintenance

Clean the print head, roller and sensor according to the following steps.

### 4.1 Cleaning the Print Head

If the following cases occur, the print head should be cleaned:

- Printout is not clear.
- Paper feeds and retracts with excessive noise.
- Debris on the print head.

The following steps are for print head cleaning:

- 1. Turn off the power and open the top cover.
- 2. Wait for the print head to cool down completely.
- 3. Wipe off dust or particles on the surface of the print head with a soft cotton cloth dampened with 70% isopropyl alcohol. (It should not be dripping.)
- 4. Wait for 5 to 10 minutes until the alcohol evaporates completely. Press down the print head module and close the top cover.

### Caution:

Do not touch the print head during printing and just after operation. It is a thermal element and can reach a high temperature. Contact with the print head can cause a minor burn.

### Important:

Do not touch the print head. It is an ESD-sensitive device. Contact with the print head may cause damage.

### 4.2 Cleaning the Sensor Cover

The sensor cover should be cleaned when the following occur:

- During printing, the printer LED flashes the out of paper pattern, when paper is installed.
- The printer does not alarm the paper end LED pattern when there is no paper left.
- The printer does not identify labels correctly.

The following steps are for paper end sensor cover cleaning:

- 1. Turn off the printer power and open the top cover.
- Wipe off dust or particles on the dustproof cover surface of the paper end sensor with soft cotton cloth damped with 70% isopropyl alcohol. (It should not be dripping.)
- 3. Wait for 5 to 10 minutes until the alcohol evaporates completely, press down the print head module and close the top cover.

### 4.3 Cleaning the Print Roller

If the following cases occur, the roller should be cleaned:

- Printout is not clear.
- Paper feeds and retracts with excessive noise.
- Debris on the print roller.

The following steps are for print roller cleaning:

- 1. Turn off the power and open the top cover.
- 2. Wait for the print roller to cool down completely.
- 3. Wipe off dust or particles on the surface of the print roller with a soft cotton cloth dampened with 70% isopropyl alcohol. (It should not be dripping.)
- 4. Wait for 5 to 10 minutes until the alcohol evaporates completely, press down the print head module and close the top cover.

### **!** Caution:

- Before starting routine maintenance of the printer, make sure the power is turned off.
- Do not touch the surface of the print head with hands or metal.

### Important:

- Do not use forceps; this will prevent the print head, print roller and sensors from being scratched.
- Do not use organic solvent like gasoline, acetone etc.
- Please wait for the alcohol to evaporate completely before printing.

# 5. Troubleshooting

If the printer has an error, please refer to this chart for troubleshooting steps. If it still cannot be solved, please contact Alere.

### 5.1 LED Status Indication

The red LED flashes when the printer has an error. At this time, the printer will stop printing and the connection between the testing device and printer will be terminated. Please check the pattern that the LED continuously flashes and then troubleshoot per the following:

| Error LED status    | Reason                             | Solution                                                                                                    |
|---------------------|------------------------------------|----------------------------------------------------------------------------------------------------|
| Eloop twice         | Paper end /no paper present        | Load paper roll again.                                                                                                    |
| Flash twice         | Reflection sensor error            | Contact Alere.                                                                                                    |
| Elash three times   | Print head lifted up               | Press down the print head.                                                                                                    |
| riasir tiree tirres | Micro switch error                 | Contact Alere.                                                                                                    |
| Flash five times    | Abnormal voltage                   | Check the power supply and power<br>adapter connection to the printer and<br>the wall socket. Visibly inspect both<br>connections for damage as well. |
|                     | Voltage sampling module error      | Contact Alere.                                                                                                    |
| Flash six times     | Print head temperature is abnormal | Wait until the temperature of the print head returns to normal working range.                                                                         |
|                     | Temperature sampling module error  | Contact Alere.                                                                                                    |

Table 5.1.1

### 5.2 Printing Quality Problem

| Malfunction                          | Reason                              | Solution                       |  |
|--------------------------------------|-------------------------------------|--------------------------------|--|
|                                      | Print head or print roller is dirty | Clean the print head or roller |  |
| Printout is unclear or is illegible. | Paper quality problem               | Use recommended paper          |  |
|                                      | Low print darkness                  | Increase the print darkness    |  |

Table 5.2.1

## Appendix

### **Appendix 1. Technical Specification**

### Appendix 1.1 Main Technical Specifications

| Item                       |                                    | Alere™ Universal Printer PN 55115<br>parameter                                                                                                    |
|----------------------------|------------------------------------|----------------------------------------------------------------------------------------------------|
|                            | Resolution                         | 203DPI                                                                                                    |
|                            | Print mode                         | Thermal                                                                                                    |
|                            | Print width (Max.)                 | 56mm                                                                                                    |
|                            | Print speed (Max.)                 | 150mm/s                                                                                                    |
|                            | CPU                                | 32bit RISC kiosk microprocessor                                                                                                    |
| B                          | Memory                             | SDRAM: 2MB FLASH: 2MB                                                                                                    |
| Printing                   | Print head temperature detection   | Thermal resistor                                                                                                    |
|                            | Print head position detection      | Micro switch                                                                                                    |
|                            | Paper mark detection               | Photoelectric sensor                                                                                                    |
|                            | Communication interface            | Standard configuration RS-232 serial, USB interface                                                                                                    |
|                            | Paper type                         | Thermal continuous or label paper                                                                                                    |
| N 4 11 -                   | Paper OD (Max.)                    | 80mm                                                                                                    |
| Media                      | Paper roll width (Max.)            | 62mm                                                                                                    |
|                            | Paper out mode                     | Tear off                                                                                                    |
|                            | Character enlargement/<br>rotation | All characters can be enlarged 1–6 times<br>horizontally and vertically.Rotation printing<br>(0°, 90°, 180°, 270°)                                                                                                    |
| Character                  | Character set                      | ASCII character<br>International character set: USA, France,<br>Germany, UK, Denmark I, Sweden, Italy,<br>Spain, Japan, Norway, Denmark II<br>Code page: 437, 850, 852, 860, 863, 865,<br>858, 866, 1252, 862, Katakana, 1253, 737 |
| Image                      |                                    | User-defined font: User can define font and download it to FLASH or SDRAM.                                                                                                    |
|                            | Image                              | Plain bitmap in binary system, which can be downloaded to FLASH or RAM.                                                                                                    |
|                            | Barcode                            | One-dimensional barcode: UPC-A,<br>UPC-E, EAN13, EAN8, CODE39,<br>CODE93, ITF, CODABAR, CODA128, etc.<br>Two-dimensional barcode: PDF417,<br>MAXICODE, QRCODE,GS1 etc.                                                             |
| Operation interface        | Button, LED                        | 1 button, 2 LEDs                                                                                                    |
| Power adapter Input        |                                    | AC 110~240V, 50/60Hz                                                                                                    |
|                            | Output                             | DC 24V, 1.5A                                                                                                    |
| Environmental requirements | Operation environment              | +5°C - 45°C, 20%~90% (40°C)                                                                                                    |
|                            | Storage environment                | -40°C - 60°C, 20%~93% (40°C)                                                                                                    |
| Physical features          | Overall size                       | 193.5mm*113mm*120.5mm (L*W*H)                                                                                                    |
| rnysical leatures          | Weight                             | 655g                                                                                                    |

Appendix table 1.1.1

### Appendix 1.2 Paper Technical Specifications

The maximum paper height is decided by the size in the printer's configured memory.

1 Continuous paper specification (unit: mm)

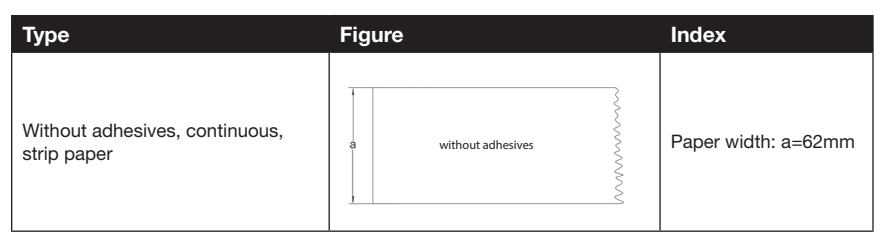

Appendix table 1.3.1

### 2 Discontinuous paper (unit: mm)

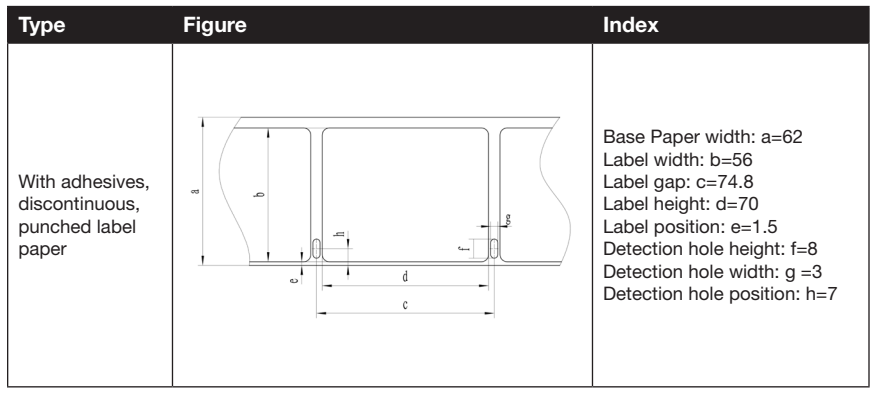

Appendix table 1.3.2

### Appendix 2. Self-Test Page

Printer configuration information contained in the self-test page:

| 1. | Configuratio | n information | of p | rinter |
|----|--------------|---------------|------|--------|
|    |              |               | -    | ~ ~ ~  |

| Boot Firmware | :FV1.012 |
|---------------|----------|
| Main Firmware | :FV1.011 |

### **H/W Parameters**

| Flash Memory Size | :2M Bytes    |
|-------------------|--------------|
| Flash Logos/Fonts | :512K Bytes  |
| Resolution        | :203×203 DPI |
| Print Width (max) | :56mm        |
| Fixed LeftMargin  | :0mm         |
| Fixed RightMargin | :0mm         |
| Print Speed (max) | :150mm/s     |
| Dark Scale        | :80          |
| CRCommand         | :Disabled    |
| Current Codepage  | :PC437       |

### **Communication Interface**

| Interface Type1     | :RS232          |
|---------------------|-----------------|
| Rx Buffer Size      | :4K Bytes       |
| Baud Rate           | :9600 bps       |
| Data Bits           | :8              |
| Stop Bits           | :1              |
| Parity              | :None           |
| Handshaking         | :DTR/DSR        |
| Command CR          | :Disabled       |
| Data Received Error | :Print '?'      |
| Interface Type2     | :USB_           |
|                     | BTP-L560_1      |
| Interface Mode      | :WinDriver Mode |
| Rx Buffer Size      | :4K Bytes       |

### **Resident Fonts**

Font Type Code Page :ELITE :PC437, PC850 :PC852, PC860 :PC863, PC865 :PC858, PC866 :PC1252, PC862 :PC1253, PC737 :KATAKANA

### **International Character**

:U.S.A :France :Germany :U.K. :Denmark I :Sweden :Italy :Spain :Japan :Norway :Denmark II

### Bar Code Available

:UPC-A :UPC-E :EAN-8 :EAN-13 :CODE 39 :CODE 93 :ITF :CODABAR :CODA128 :PDF417 :QRCODE :MAXICODE :GS1

### Appendix 3. Button Configuration

The following steps are for the printer button parameter configuration:

- 1. Ensure the printer is connected to its power source and paper is loaded. Press down the feed button while turning on the power, then release the feed button, the printer will print out the main menu of button configuration and button operation prompts.
- 2. All the numbers in the menus correspond with the times button is pressed down for a short time; the current selection is confirmed by pressing down the button for a long time (at least 1 second).
- 3. Pressing down the feed button twice for a short time and once for a long time (at least 1 second), the printer will print out the configuration information and prompt the information ("Press and Release FEED to continue SELF-TEST printing" and "Press and Hold FEED to configure the printer), and then will enter into pause and waiting status with the red LED flashing.
- 4. Pressing and holding down the feed button will print out the interface with the title of "MAIN MENU".
- Pressing down the feed button three times for a short time and once for a long time, the printer will print out the interface with the title of "CONFIGURATION". Select the configuration according to the number before the menu.

### Menu Structure of Step 1:

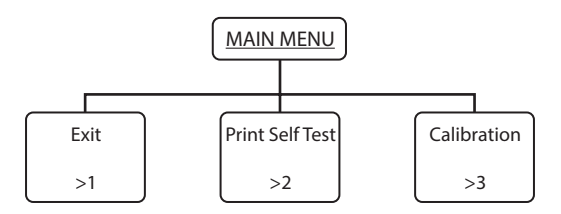

#### Menu Structure of Step 4:

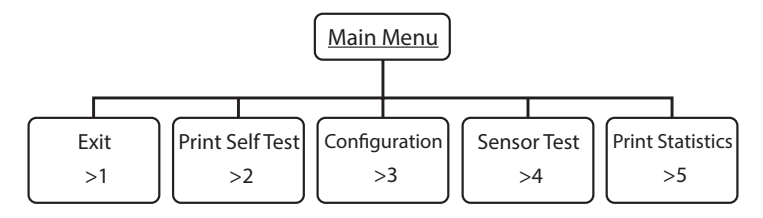

#### Menu Structure of Step 5:

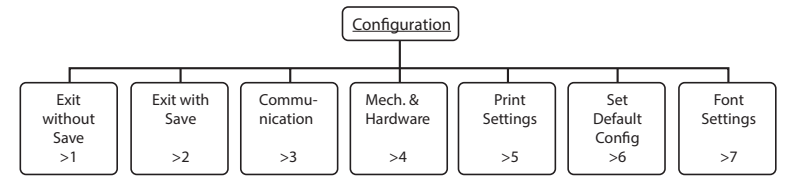

### Communication >3 Menu Structure of Communication Interface.

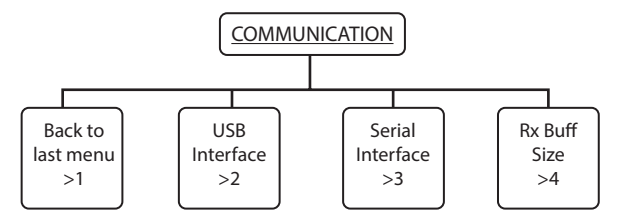

### <u>Communication</u> USB Interface >2 Relevant Configuration Parameter of Communication Interface:

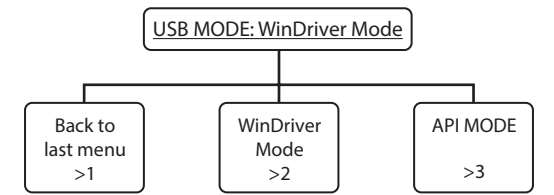

### Communication Rx Buff Size >4 Relevant Configuration Parameter of Receive Buffer:

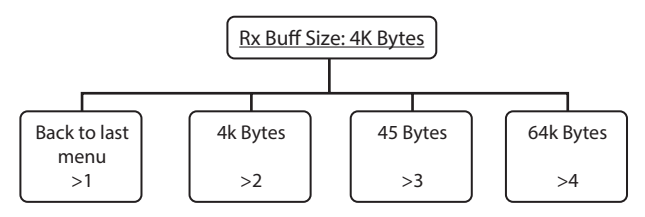

#### Communication Serial Interface >3 Relevant Configuration Parameter of Serial Interface:

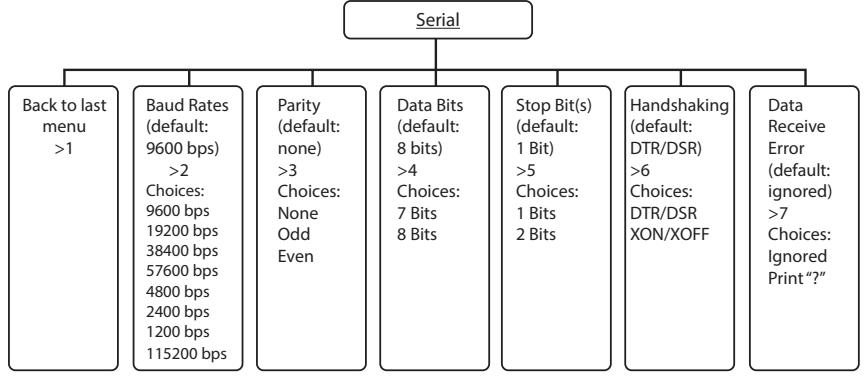

#### Mech. & Hardware >4 Menu Structure:

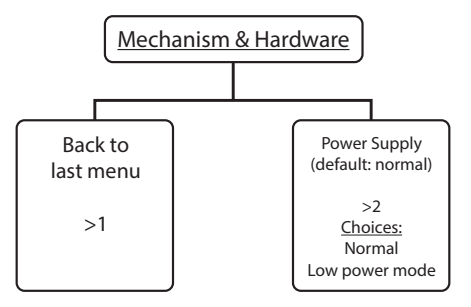

### Print Settings >5 Menu structure.

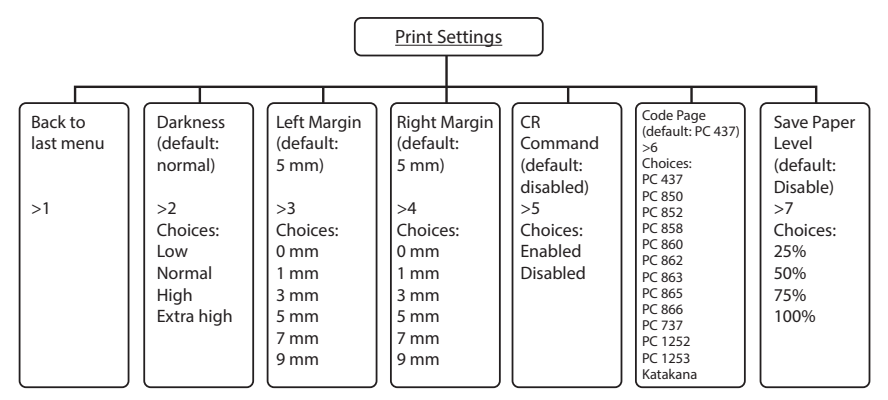

### Set Default Config >6 Menu structure.

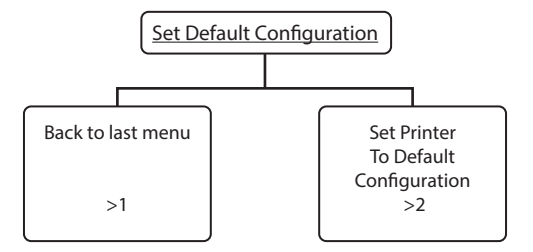

Font Settings >7 Menu structure.

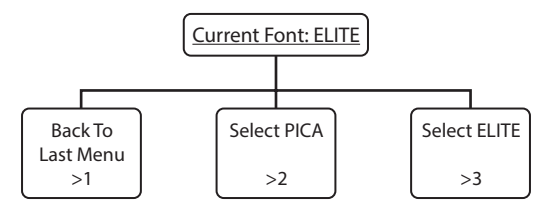

### Appendix 4. Printing and Paper Out Position

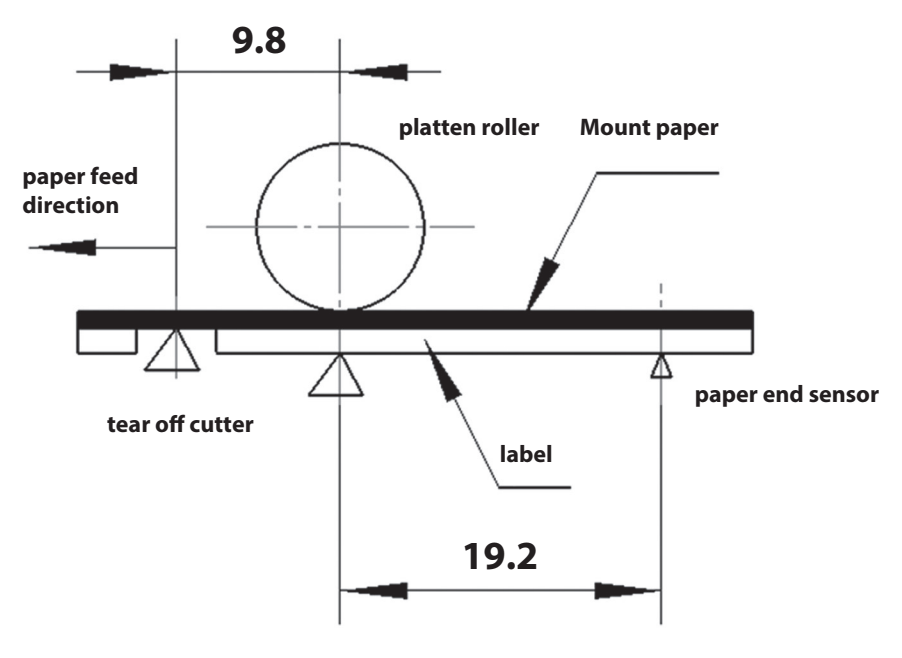

Appendix figure 4.1

### Important:

The above figure takes label mark paper as an example to explain printing and paper out position.

### **Appendix 5. Communication Interface**

Appendix 5.1 Serial Interface

1. Interface signal

| PIN | Signal Name | Signal Direction | Function               |
|-----|-------------|------------------|------------------------|
| 1   | None        |                  |                        |
| 2   | RXD         | Input            | Data input terminal    |
| 3   | TXD         | Output           | Data output terminal   |
| 4   | DTR         | Output           | Data terminal is ready |
| 5   | SG          | -                | Signal ground          |
| 6   | DSR         | Input            | Data device is ready   |
| 7   | RTS         | Output           | Request transmission   |
| 8   | CTS         | Input            | Allow transmission     |
| 9   | FG          | -                | Frame ground           |

Appendix 5.1.1 printer signal and status

2. Wiring Diagram

PC ----- Printer TXD ----- RXD RXD ----- TXD CTS ----- RTS RTS ----- CTS SG ----- SG

### Important:

The following connection method can be used with only 3 pcs of wire. This method is suitable for small data amount or XON/XOFF flow control:

PC ----- Printer TXD ----- RXD RXD ----- TXD SG ----- SG

### Appendix 5.2 USB Interface

USB interface meets USB 2.0 protocol standard and the connector (at the printer terminal) is USB series B socket.

USB interface transmits signal and power via a four–wire cable, as shown in the following figure:

| VBUS |     | VBUS |
|------|-----|------|
| D+   | mat | — D+ |
| D- ( |     | D-   |
|      |     |      |

Appendix figure 5.2.1 USB cable

Wire D+ and D- in appendix figure 5.2.1 are used for signal transmission, the VBUS is +5V.

## Appendix 6 Guidance and Manufacturer's Declaration – Electromagnetic Emissions

- The device needs special EMC precautions and must be installed and started according to the EMC information supplied in this manual.
- Portable and mobile RF communications equipment could affect the device. For example mobile phones can affect the device. Avoid placing a mobile phone in direct proximity to the device.
- Important: The use of accessories, other than those recommended by the manufacturer, may result in stronger emissions or reduce the immunity of the device.
- Important: The device should not be used beside or stacked on top of any other equipment. If you must use it side by side or on top of another system, you should check that the device works properly in the chosen configuration.
- Meeting the emissions levels shown in the first table is considered to be essential performance of the device.

### GUIDANCE AND MANUFACTURER'S DECLARATION -ELECTROMAGNETIC EMISSIONS

The device is intended for use in the electromagnetic environment specified below. The customer or user of the device should assure that it is used in such an environment

| Emissions test                                                  | Compliance | Electromagnetic environment - guide                                                                                                    |  |
|-----------------------------------------------------------------|------------|----------------------------------------------------------------------------------------------------|--|
| RF emissions<br>CISPR 11                                        | Group 1    | The device uses RF energy only for its internal<br>function. Therefore, its RF emissions are very low<br>and are not likely to cause any interference in nearby<br>electronic equipment.                                         |  |
| RF emissions<br>CISPR 11                                        | Class A    | The device is suitable for use in all establishments other than domestic and those directly connected                                                                                                    |  |
| Harmonic emissions<br>IEC 61000-3-2                             | Class A    | <ul> <li>to the public low-voltage power supply network that<br/>supplies buildings used for domestic purposes.</li> <li>Suitable for use in all establishments, specifically in<br/>commercial, industrial settings.</li> </ul> |  |
| Voltage fluctuations/<br>emission oscillations<br>IEC 61000-3-3 | Complies   |                                                                                                    |  |

### **GUIDANCE AND MANUFACTURER'S DECLARATION** -ELECTROMAGNETIC IMMUNITY

The device is intended for use in the electromagnetic environment specified below. The customer or user of the device should assure that it is used in such an environment

| Immunity test                                                                                                    | IEC 60601 test<br>level                                                                                                    | Compliance<br>level                                                                                                    | Electromagnetic environment - recommendations                                                                                                    |
|----------------------------------------------------------------------------------------------------|----------------------------------------------------------------------------------------------------|----------------------------------------------------------------------------------------------------|----------------------------------------------------------------------------------------------------|
| Electrostatic<br>discharge (DES)<br>CEI 61000-4-2                                                                  | ±6 kV contact<br>±8 kV air                                                                                                    | ±6 kV contact<br>±8 kV air                                                                                                    | Floors should be wood, concrete<br>or ceramic tile. If floors are covered<br>with synthetic material, the relative<br>humidity should be at least 30 %.                                                                                                    |
| Electrical fast<br>transient/burst<br>IEC 61000-4-4                                                                | ±2 kV for power<br>supply lines<br>±1 kV for input/<br>output lines                                                                                                    | ±2 kV for power<br>supply lines<br>±1 kV for input/<br>output lines                                                                                                    | Mains power quality should be that<br>of a typical commercial or hospital<br>environment.                                                                                                    |
| Surge<br>IEC 61000-4-5                                                                                             | ±1 kV differential<br>mode<br>±2 kV common<br>mode                                                                                                    | ±1 kV differential<br>mode<br>±2 kV common<br>mode                                                                                                    | Mains power quality should be that<br>of a typical commercial or hospital<br>environment.                                                                                                    |
| Voltage dips, short<br>interruptions and<br>voltage variations<br>on power supply<br>input lines<br>IEC 61000-4-11 | <5 % U <sub>T</sub><br>(>95 % dip in U <sub>T</sub> )<br>for 0.5 cycle<br>40 % U <sub>T</sub><br>(60 % dip in U <sub>T</sub> )<br>for 5 cycles<br>70 % U <sub>T</sub><br>(30 % dip in U <sub>T</sub> )<br>for 25 cycles<br><5 % U <sub>T</sub><br>(>95 % dip in U <sub>T</sub> )<br>for 5 sec | <5% U <sub>T</sub><br>(>95% dip in U <sub>T</sub> ) for<br>0.5 cycle<br>40% U <sub>T</sub><br>(60% dip in U <sub>T</sub> ) for<br>5 cycles<br>70% U <sub>T</sub><br>(30% dip in U <sub>T</sub> ) for<br>25 cycles<br><5% U <sub>T</sub><br>(>95% dip in U <sub>T</sub> ) for<br>5 sec | Mains power quality should be that<br>of a typical commercial or hospital<br>environment. If the user of the device<br>requires continued operation during<br>power mains interruptions, it is<br>recommended that the device be<br>powered from an uninterruptible power<br>supply or a battery. |
| Power frequency<br>(50/60 Hz)<br>magnetic field<br>IEC 61000-4-8                                                   | 3 A / m                                                                                                    | 3 A / m                                                                                                    | Power frequency magnetic fields<br>should be at levels characteristic of a<br>typical location in a typical commercial<br>or hospital environment.                                                                                                    |

### GUIDANCE AND MANUFACTURER'S DECLARATION -ELECTROMAGNETIC IMMUNITY

The device is intended for use in the electromagnetic environment specified below. The customer or the user of the device should assure that it is used in such an environment.

| Immunity test | IEC 60601 test<br>level | Compliance<br>level | Electromagnetic environment - recommendations                                                                                                    |
|---------------|-------------------------|---------------------|----------------------------------------------------------------------------------------------------|
| Conducted RF  | 3 Vrms                  | 3 Vrms              | Portable and mobile RF communication                                                                                                    |
| IEC 61000-4-6 | 150 kHz to 80 MHz       |                     | equipment should be used no closer to<br>any part of the device, including cables,<br>than recommended separation distance                                                                           |
| Radiated RF   | 3 V/m                   | 3 V/m               | calculated from the equation applicable to the frequency of the transmitter.                                                                                                    |
| 120 01000-4-3 |                         |                     | Recommended separation distances                                                                                                    |
|               |                         |                     | d = 1.2 √P                                                                                                    |
|               |                         |                     | d = 1.2 √P 80 MHz to 800 MHz                                                                                                    |
|               |                         |                     | d = 2.3 √P 800 MHz to 2.5 GHz                                                                                                    |
|               |                         |                     | where $P$ is the maximum output power<br>of the transmitter in watts (W) according<br>to the transmitter manufacturer and $d$ is<br>the recommended separation distance in<br>meters (m).            |
|               |                         |                     | Field strengths from fixed RF<br>transmitters, as determined by an<br>electromagnetic site survey <sup>a</sup> should be<br>less than the compliance level in each<br>frequency range <sup>b</sup> . |
|               |                         |                     | Interference may occur in the vicinity of<br>equipment marked with the following<br>symbol:                                                                                                    |
|               |                         |                     | (((*))                                                                                                    |

NOTE 1 At 80 MHz and at 800 MHz ,the higher frequency range applies.

NOTE 2 These guidelines may not apply in all situations. Electromagnetic propagation is affected by absorption and reflection from structures, objects and people.

<sup>a</sup> Field strengths from fixed transmitters, such as base stations for radio (cellular/cordless) telephones and land mobile radios, amateur radio, AM and FM radio broadcast and TV broadcast cannot be predicted theoretically with accuracy. To assess the electromagnetic environment due to fixed RF transmitters, an electromagnetic site survey should be considered. If the measured field strength in the location in which the device is used exceeds the applicable RF compliance level above, the device should be observed to verify normal operation. If abnormal performance is observed, additional measures may be necessary, such as re-orienting or relocating the device.

<sup>b</sup> Over the frequency range 150 kHz to 80 MHz, field strengths should be less than 1 V/m.

### RECOMMENDED SEPARATION DISTANCES BETWEEN PORTABLE AND MOBILE RF COMMUNICATIONS EQUIPMENT AND THE STIMULATOR DEVICE

The device is intended for use in an electromagnetic environment in which radiated RF disturbances are controlled. The customer or the user of the device can help prevent electromagnetic interference by maintaining a minimum distance between portable and mobile RF communications equipment (transmitters) and the device as recommended below, according to the maximum output power of the communications equipment.

| Rated maximum   | Separation distances according to frequency of the transmitter |                   |                    |  |
|-----------------|----------------------------------------------------------------|-------------------|--------------------|--|
| output power of | m                                                              |                   |                    |  |
| transmitter     | 150 kHz to 80 MHz                                              | 80 kHz to 800 MHz | 800 MHz to 2.5 GHz |  |
| W               | d = 1.2 √P                                                     | d = 1.2 √P        | d = 2.3 √P         |  |
| 0.01            | 0.12                                                           | 0.12              | 0.23               |  |
| 0.1             | 0.38                                                           | 0.38              | 0.73               |  |
| 1               | 1.20                                                           | 1.20              | 2.30               |  |
| 10              | 3.79                                                           | 3.79              | 7.27               |  |
| 100             | 12.00                                                          | 12.00             | 23.00              |  |

For transmitters rated at a maximum output power not listed above, the recommended separation distance d in meters (m) can be estimated using the equation applicable to the frequency of the transmitter, where P is the maximum output power rating of the transmitter in watts (W) according to the transmitter manufacturer.

NOTE 1 At 80 MHz and 800 MHz, the separation distance for the higher frequency range applies.

NOTE 2 These guidelines may not apply in all situations. Electromagnetic propagation is modified by absorption and reflection from structures, objects and people.

# Glossary of Terms and Symbols

ESD: Electrostatic Discharge

LED: Light Emitting Diode

USB: Universal Serial Bus

| Symbol                 | Definition                                                           |
|------------------------|----------------------------------------------------------------------|
| EC REP                 | Authorized Representative in the European Community                  |
| REF                    | Catalog Number                                                       |
| <u> </u>               | Caution                                                              |
|                        | CD of Multi-language User Guide                                      |
| CE                     | CE Mark                                                              |
|                        | Consult instructions for use                                         |
|                        | Direct Current                                                       |
| FOR HOME OR OFFICE USE | FCC certification mark                                               |
|                        | GS certification mark                                                |
|                        | Manufacturer                                                         |
| SN                     | Serial Number                                                        |
|                        | Thermal element                                                      |
| c                      | UL certification mark                                                |
| <b>I</b> ∕€I           | VCCI assurance symbol for electromagnetic disturbance emission level |
|                        | Waste Electrical & Electronic Equipment                              |

## Contact Alere

### Alere<sup>™</sup> Product Support

Contact one of the following Alere<sup>™</sup> Product Support Care Centers or your local distributor if you have any questions regarding the use of your Alere<sup>™</sup> product. You may also contact us at www.alere.com.

| Region                | Phone               | E Mail Address                |
|-----------------------|---------------------|-------------------------------|
| Europe & Middle East  | + (44) 161 483 9032 | EMEproductsupport@alere.com   |
| Asia Pacific          | + (61) 7 3363 7711  | APproductsupport@alere.com    |
| Africa, Russia, & CIS | + (972) 8 9429 683  | ARCISproductsupport@alere.com |
| Latin America         | + (57) 2 661 8797   | LAproductsupport@alere.com    |
| Canada                | + (1) 613 271 1144  | CANproductsupport@alere.com   |
| US                    | + (1) 877 308 8289  | USproductsupport@alere.com    |

### Alere<sup>™</sup> Customer Service

Contact the following Alere™ Service Care Center or your local distributor for order and billing assistance. You may also contact us at www.alere.com.

### Phone E Mail Address

| + (1) 877 441 7440 | clientservices@alere.com |
|--------------------|--------------------------|
|                    |                          |

### **Revision History**

B Update part numbers and Symbols to match applicable standards Update Latin America contact information

### Declaration

Information in this document is subject to change without notice. SHANDONG NEW BEIYANG INFORMATION TECHNOLOGY CO., LTD. (hereinafter referred to as "SNBC") reserves the right to improve products as new technology, components, software, and hardware become available. If users need further data about these products, please feel free to contact Alere.

No part of this document may be reproduced or transmitted in any form or by any means for any purpose without the express written permission of SNBC.

### **Certification:**

Quality control system of SNBC has been approved by the following certifications:

ISO9001 International Quality System

ISO14001 Environmental Management System

OHSAS18001 Occupational Health and Safety Management System

IECQ QC080000 Hazardous Substance Process Management System

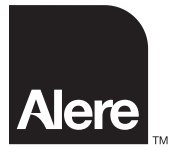

Distributed by: Alere San Diego, Inc. 9975 Summers Ridge Rd. San Diego, CA 92121 www.alere.com

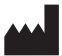

Manufactured by: Shandong New Beiyang Information Technology Co., Ltd. No.169 Huoju Road, High-Tech Zone Weihai, Shandong

EC REP

Imported by: SNBC Europe B.V. Meerheide 115, 5521 DX Eersel The Netherlands

The Alere Logo and Alere are trademarks of the Alere group of companies. © 2017 Alere. All rights reserved. PN: 55115-4 Rev. B 2017/10